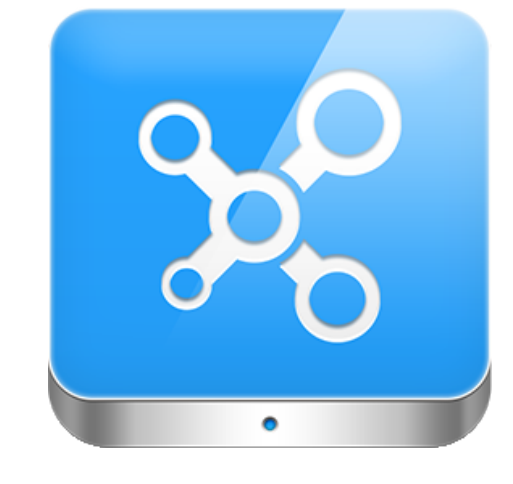

# WHITE PAPER How to use Aperio Locks with Access Portal

Information contained in this document is for anyone interested in how to use Aperio in Access Portal. We describe supported features, configuration using the Aperio Programming tool and then configuration and use of Aperio Locks in Access Portal.

| # | <b>Revision Date</b> | <b>Revision Author</b> | Comments                                            |
|---|----------------------|------------------------|-----------------------------------------------------|
| 1 | 2016/09/09           | Warren Boucher         | Initial Revision                                    |
| 2 | 2016/11/25           | Warren Boucher         | Remote Unlock                                       |
| 3 | 2017/01/18           | Warren Boucher         | Upgrading Firmware, Licensing, Minimum Requirements |
| 4 | 2017/03/24           | Warren Boucher         | Added section for FAQ's.                            |
| 5 | 2017/07/06           | Warren Boucher         | Updated Appendix A, Supported Features.             |

### **Table of Content**

- 1. Minimum Software / Firmware Requirements
- 2. Overview
- 3. Aperio Hardware Configuration
- 4. Access Portal Configuration
- Troubleshooting & FAQ's
- Appendix A Access Portal Features
- Appendix B Door Mode Support
- Appendix C Firmware Upgrade

# 1. Minimum Software / Firmware Requirements

| # | Requirement                 | Version   | Comments                  |
|---|-----------------------------|-----------|---------------------------|
| 1 | Access Portal Software      | V2.0      | Basic, Pro or Enterprise  |
| 2 | IP Communication Hub (AH40) | V1.5.2368 | FW for communications hub |
| 3 | Locks                       | V3-3.2.x  | FW for locks              |

## 2. Overview

This section gives a brief overview on Aperio Locks and how Aperio Locks get used with Access Portal.

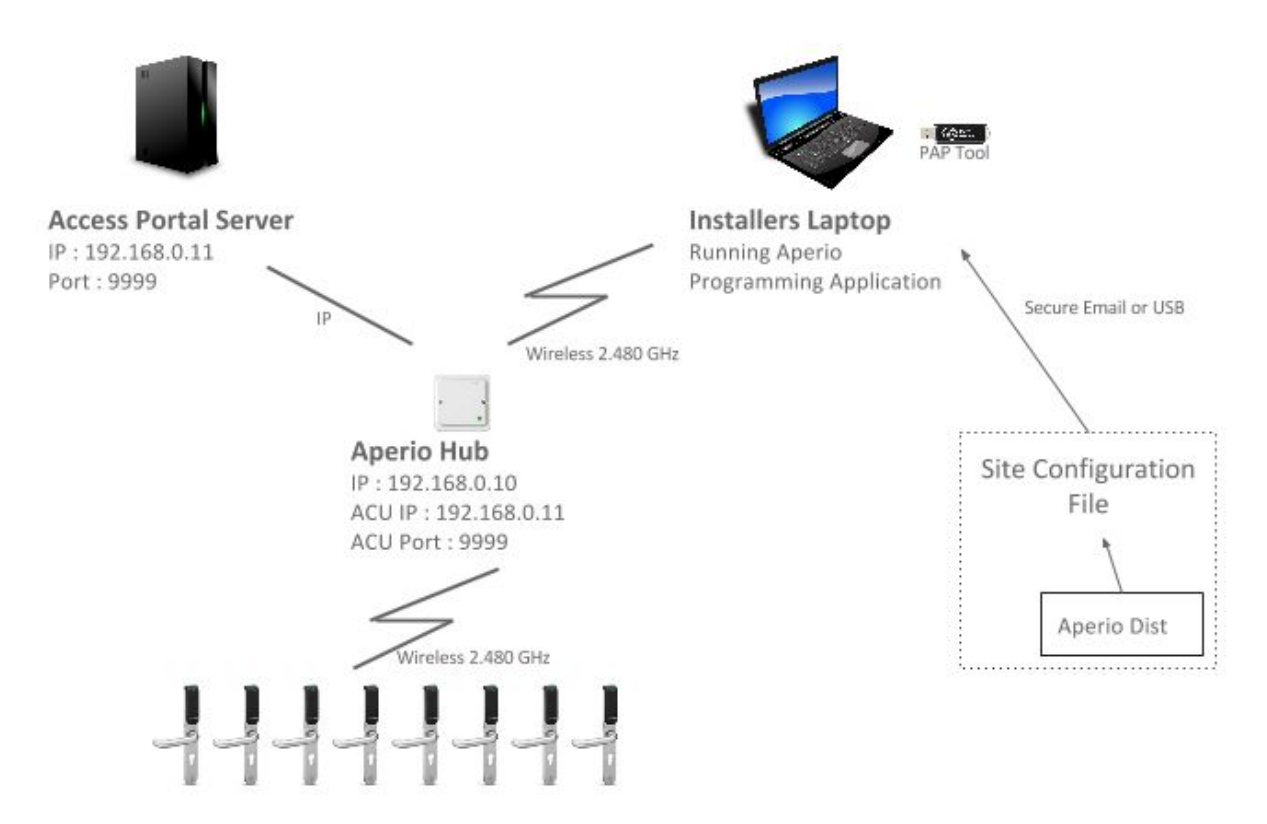

#### Example network diagram & configuration requirements

Aperio is an Assa Abloy technology that enables mechanical locks to be wirelessly linked to a new or existing access control system, while Access Portal is a modern Access Control system that makes use of client server architecture. A typical Access Portal installation consists of proprietary Impro hardware but can also be used with OEM access control hardware such as Aperio Locks.

Aperio locks connect wirelessly to a communications hub which in turn connects via ethernet to the Access Portal server. To achieve this, the Aperio Programming Application needs to be used to pair locks to a communications hub and to configure a communications hub to communicate with Access Portal.

Although Aperio v3 Locks support an offline cache of up to 200 credentials over the last 30 days, we recommend that the offline cache is only used if you are confidant the network will only drop in emergencies. Since the offline cache does not follow any authentication rules, a tagholder would be able to access a door after hours, etc if the network dropped or the Access Portal server was down for maintenance.

Communications between Access Portal and the communication hub is encrypted using TLS.

The certificate of which needs to be provided when configuring Access Portal. This can be a self signed certificate.

Aperio communication hubs and locks are installed into Access Portal as system controllers and readers emulating impro hardware. Tagholders are enrolled into Access Portal and granted access to doors as per normal.

Steps for using Aperio Locks with Access Portal

- 1. Physically install locks and communication hubs. *Remember that there is a limit to the number of locks that can be paired with a communication hub and you should plan accordingly.*
- 2. Configure communication hubs and pair the correct locks to those hubs.
- 3. Install Access Portal v1.8.6 or later on an access control server.
- 4. Install Aperio hardware into Access Portal and configure.

## 3. Aperio Hardware Configuration

Prerequisites for configuring Aperio Communication Hubs and Locks.

- 1. Communication Hubs and Locks need to be installed.
- 2. The Installer needs a Laptop with:
  - a. The Aperio Programming Application installed.
  - b. The Aperio PAP tool to communicate wirelessly to an Aperio Communications Hub.
  - c. A site configuration file from Aperio that is unique to the installation.

#### Step 1: Launch the Aperio Programming Application and create a new installation

| Installation                                                                                                    |                                                                              |                                     |  |
|----------------------------------------------------------------------------------------------------|------------------------------------------------------------------------------|-------------------------------------|--|
| An installation                                                                                                    | represents a complete Aperio® s                                              | ystem.                              |  |
| The password is used to securely encrypt all settings and<br>configurations for the installation. A minimum of 8 characters with |                                                                              |                                     |  |
|                                                                                                    |                                                                              |                                     |  |
| The key file co                                                                                                    | ntains unique keys that are used to                                          | o secure the radio                  |  |
| The key file contains unique keys that are used to secure the radio                                                              |                                                                              | o becare the radio                  |  |
| communicatio                                                                                                    | n and prevent unauthorized reconf                                            | figuration of the system.           |  |
| communicatio<br>Do not use the                                                                                                   | on and prevent unauthorized reconf<br>e same key file for different installa | figuration of the system.<br>tions. |  |
| communicatio<br>Do not use the                                                                                                   | on and prevent unauthorized reconf<br>e same key file for different installa | figuration of the system.<br>tions. |  |
| communicatio<br>Do not use the                                                                                                   | on and prevent unauthorized reconf<br>e same key file for different installa | figuration of the system.<br>tions. |  |
| nstallation Name                                                                                                    | on and prevent unauthorized reconf<br>e same key file for different installa | figuration of the system.<br>tions. |  |
| communicatio<br>Do <i>not</i> use the                                                                                            | on and prevent unauthorized reconf<br>e same key file for different installa | figuration of the system.<br>tions. |  |
| installation Name                                                                                                    | on and prevent unauthorized reconf<br>e same key file for different installa | figuration of the system.<br>tions. |  |
| Communicatio<br>Do <i>not</i> use the<br>Installation Name<br>Password                                                           | on and prevent unauthorized reconf<br>e same key file for different installa | figuration of the system.<br>tions. |  |
| Confirm Password                                                                                                    | on and prevent unauthorized reconf<br>e same key file for different installa | figuration of the system.<br>tions. |  |

Aperio Programming Application - New Installation Window

#### **Fields for the New Installation Window**

- The installation name should be a meaningful name that will identify the installation in the future. Possibly consider using a a business name or address.
- The password entered here will be required every time you need to later make changes to the configuration of a communication hub or one of its paired locks. The password must be at least 8 characters long and container at least one uppercase letter, one lowercase letter and one number.
- The Key File is received from Aperio and should be unique per installation to ensure maximum security. Once the Aperio Installation has been locked to Customer mode, only the correct Key File will be able to access the site.

### Step 2: Use the quick scan button to search for a communication hub to configure

| NIN        |      |        | OFFLINE | USB CARLE |        |
|------------|------|--------|---------|-----------|--------|
|            | 0:   | 28     | a       | 2 1       | uperio |
| Quick scan | Scan | Rabash | Connect | Detect    |        |

Aperio Programming Application - Main installation window

### Step 3: Select the communication hub from the scan results

You need to select a communications hub to configure. The next step is to pair locks with the communication hub.

| Select the communicatio<br>Check the boxes for each<br>information. | n hub(s) to retrieve inforn<br>Communication Hub and | nation from<br>press "Show details" to | retrieve |   |
|---------------------------------------------------------------------|------------------------------------------------------|----------------------------------------|----------|---|
| To select all, select the ch                                        | eckbox in the title row, or p                        | oress Ctrl + "A" or Ctrl +             | "+".     |   |
|                                                                     |                                                      |                                        |          |   |
| communication hub.                                                  | ality between the USB radi                           | o dongle and the                       |          |   |
| Communication Hub                                                   | Radio Channels                                       | UHE Link ^                             |          |   |
| 7121                                                                | 111, 10, 26                                          |                                        | 6        | 1 |
|                                                                     |                                                      |                                        |          |   |
|                                                                     |                                                      |                                        |          |   |

Aperio Programming Application - Scan for communication hubs result.

#### Step 4: Pair the communication hub with locks

At this step we need to initiate the process of pairing locks to the communication hub that we selected in the previous step.

4.1 Right click the communications hub, select Communication Hub followed by Pair with a lock or sensor.

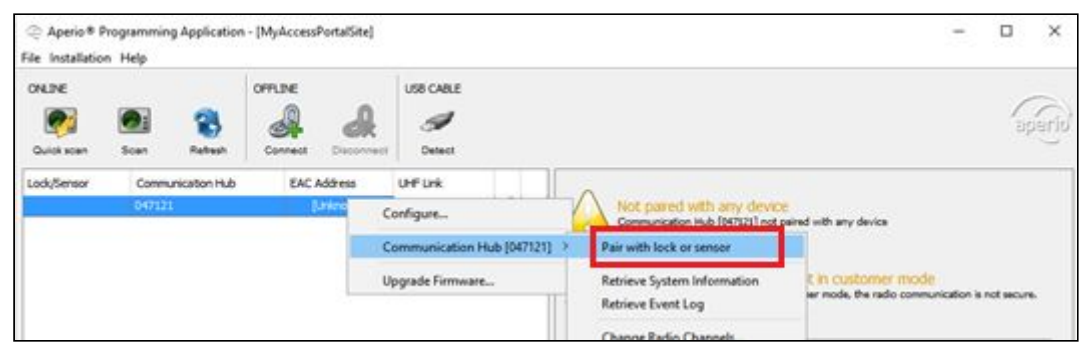

Aperio Programming Application - Main installation window with selected communications hub

4.2 You should see the below dialog. You now have 30 seconds to present a tag to locks that you want paired to the communication hub. If you don't have enough time, repeat from step 4.1.

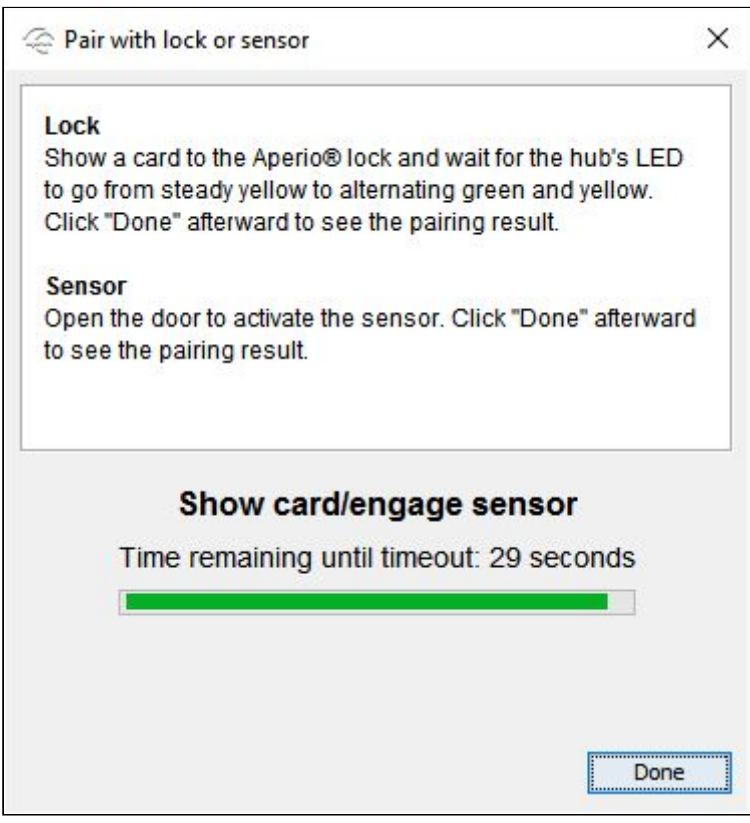

Aperio Programming Application - Pairing in progress.

## 4.3 Check that all of the locks that were expected to be paired with the communication hub are displayed in the main window. If not, repeat from step 4.1

|                                       |                                         |          |                                                    | USB CABLE |                                              | )<br>E                                                                                                    |
|---------------------------------------|-----------------------------------------|----------|----------------------------------------------------|-----------|----------------------------------------------|----------------------------------------------------------------------------------------------------|
| ock/Sensor<br>6D82F<br>70C49<br>5D832 | Communica<br>047121<br>047121<br>047121 | tion Hub | EAC Address<br>[Unknown]<br>[Unknown]<br>[Unknown] | UHF Link  | Not paired with<br>Communication Hul         | n any device<br>b [047121] not paired with any device<br>cation hub is not in customer mode<br>hub is not in customer mode, the radio communication is not secur |
|                                       |                                         |          |                                                    |           | Communication Hub [04                        | 17121]<br>00:17:7A:01:02:04:71:21                                                                                                    |
|                                       |                                         |          |                                                    |           | Firmware Flavor<br>Firmware Version          | IP, Multiple Lock [Aperio protocol]<br>1.5.2368                                                                                                    |
|                                       |                                         |          |                                                    |           | Bootloader Version<br>Radio Protocol Version | 1.4.2260<br>25                                                                                                    |
|                                       |                                         |          |                                                    |           | Radio channels<br>Active Channel             | 11, 16, 26<br>26 (2.480 GHz)                                                                                                    |
|                                       |                                         |          |                                                    |           | Security mode<br>IP address                  | Manufacturer Mode<br>192.168.0.10                                                                                                    |
|                                       |                                         |          |                                                    |           | ACU Address<br>ACU Port                      | 192.168.0.11<br>9999                                                                                                    |
|                                       |                                         |          |                                                    |           | TLS Encryption<br>Remote unlock              | Enabled<br>Enabled                                                                                                    |
|                                       |                                         |          |                                                    |           | Demote unless time to hus                    |                                                                                                    |

Aperio Programming Application - Result of pairing locks to a communication hub.

#### Site map

It is a good idea to have a site map handy so that you can check that the required devices have been detected. The site map will also be useful later when you need to configure doors in Access Portal. You can use the site map to check what a door should be named and that the correct entry and exit reader are being configured for a door.

#### Step 5: Configure the locks

To configure a lock, right click the lock from the main configuration window, -> select lock sensor -> select configure. This will launch a configuration wizard that will take you through the steps required to configure the locks.

#### Current configuration settings are not always displayed

For example, the override credentials section does not show current override credentials. Any changes that you make will be the actual settings used. For example, when loading override credentials, the newly added credentials will replace the old credentials.

| Configure Lock/Server (1900/2017)          Web Configure Lock/Server (1900/2017)       Web Configure Lock Server (1900/2017)         Web Data Lock       Web Data Lock         Web Data Lock       Web Data Lock         Web Data Lock       Web Data Lock         Web Data Lock       Web Data Lock         Web Data Lock       Web Data Lock         Web Data Lock       Web Data Lock         Web Data Lock       Web Data Lock         Web Data Lock       Web Data Lock         Web Data Lock       RFID         Configuration       Lock         RFID       Configuration | In this section you need to enable the tag / credential<br>technology that the lock will use. Ideally only enable<br>the technology that will be used to save the battery life<br>and improve security.<br>Access Portal makes use of a tag's UID for<br>authentication so leave tag type configuration on UID.<br>MIFARE Classic<br>MIFARE Plus<br>MIFARE DESFire<br>MIFARE Ultralight<br>Low Frequency<br>Legic                                                                                                    |
|----------------------------------------------------------------------------------------------------|----------------------------------------------------------------------------------------------------|
| Configure Lock/Senser (SOBUST)                                                                                                    | <ul> <li>Configure RFID Search Order - From here you can specify the order in which the lock should try technologies to read a tag. The most commonly used technology should be at the top of the list to save on battery usage.</li> <li><u>IMPORTANT NOTE ON SECURITY</u></li> <li>Smart Credential Cache - Although Aperio v3 Locks support an offline cache of up to 200 credentials over the last 30 days, we recommend that the offline cache is only used if you are confident that the network will only drop in emergencies. Otherwise the cache could undermine access decisions made by Access Portal.</li> </ul> |

|                                                                                                    | <ul> <li>Credential Data Conversion - Access Portal<br/>requires the default setting here "No<br/>Conversion".</li> </ul>                                                                                                    |
|----------------------------------------------------------------------------------------------------|----------------------------------------------------------------------------------------------------|
| Configuration       Image: Configuration         Set in Section Configuration       Image: Configuration         Aperio Programming Application - Lock Keypad Configuration         Configuration | Enable the keypad if the site will need to use any door<br>modes that require a keypad from Access Portal. For<br>example, anything that makes use of Personal Access<br>Code, PIN or Reason Codes.<br>The PIN reading mode can be set to either a length or<br>to use an End character. For most modes of use in<br>Access Portal we recommend the use of an End<br>Character.<br>Keypad Configuration<br>Enable Keypad<br>PIN reading mode End character<br>Select character<br>Select character<br>Asci 42<br>Nerio Programming Application - Keypad configuration.<br>This allows different length values to be entered as well<br>as a combination of values. For example, Personal<br>Access Code + character + PIN + character + Reason<br>Code. |
| Configure Lock/Sensor (BOR27)                                                                                                    | <ul> <li>There is nothing in this section that needs to be configured for Access Portal.</li> <li>Escape and Return Privacy Mode Configuration.</li> <li>Escape and Return Activation Indicator.</li> <li>Escape and Return Cancellation Indicator.</li> </ul>                                                                                                    |

| Configure LadySeron (19021)                                                                                                    | <ul> <li>This section allows the specification of override credentials. Override credentials are useful for accessing a location during an emergency or during maintenance of the network or access control system.</li> <li>MPORTANT NOTE ON SECURITY</li> <li>Always keep override credentials in a safe place.</li> </ul>                        |
|----------------------------------------------------------------------------------------------------|----------------------------------------------------------------------------------------------------|
| Configure Lock/Smore(SIOE27)     X      Security Mode Setting     Setti a south mode that will be used for radio communication. Should be switched to Customer mode to ensure     secure radio communication.     Security Mode     Text mode will not be changed     Charge.                                                                                                    | <ul> <li>This section should only be configured after the communication hub has been installed into Access Portal.</li> <li><u>IMPORTANT NOTE ON SECURITY</u></li> <li>Once the communication hub has been installed into Access Portal, the communication hub and locks need to be changed to customer mode to secure</li> </ul>                   |
| Aperio Programming Application - Lock Security<br>Mode Settings                                                                                                    | communications. This is only done once installed into<br>Access Portal because Access Portal specifies the<br>certificate used to secure communications.                                                                                                    |
| Configue Lock/Smoo (MOLZ)                                                                                                    | This section is used to configure Radio Channels used<br>by the lock. There is nothing specific that needs to be<br>done here for use with Access Portal.                                                                                                    |
| Advanced Settings                                                                                                    | <ul> <li>Battery Check Interval - The default value is set<br/>to 60 minutes</li> </ul>                                                                                                    |
| Battery Oack Interval<br>Locking Parameters<br>Card Read and Key Press Indication<br>Card Read and Key Press Indication<br>Card Read and Key Press Indication<br>Poling Interval<br>Poling Interval<br>Exercising Clarge<br>Sensor Events<br>Card Read And Key Press Indication<br>Card Read And Key Press Indication<br>Card Read And Key Press Indication<br>Poling Interval<br>Card Read And Key Press Indication<br>Card Read And Key Press Indication<br>Card Re | <ul> <li>Locking Parameters         <ul> <li>Try to unlock timeout</li> <li>Lock open time - If a tagholder presents<br/>a tag and Access Portal deems that the<br/>tagholder is allowed access, this is the<br/>time that the lock will be opened for.</li> <li>Lock jammed alarm timeout</li> <li>Enable lock jammed retry</li> </ul> </li> </ul> |

|                                                                                                    | <ul><li>Lock jammed retry period</li><li>Lock jammed indication mode</li></ul>                                                                                                    |
|----------------------------------------------------------------------------------------------------|----------------------------------------------------------------------------------------------------|
|                                                                                                    | <ul> <li>Card Read and Key Press Indicator - Configure<br/>the indication for a tag or key press.</li> </ul>                                                                                                    |
|                                                                                                    | <ul> <li>Polling Interval - How often should a v3 lock<br/>check with the communication hub for new<br/>configuration information.</li> </ul>                                                                                            |
|                                                                                                    | <ul> <li>Sensor Events - Do not enable this value.</li> </ul>                                                                                                    |
| Configure Lock/Sensor (98082F)  Advanced Device Settings These settings are oftend form the Device, only default values will be presented.  Status Report Interval  Report Interval  Report Inte | Used to set the status report interval. (Or how often the lock reports its status to the communications hub and checks for new messages from Access Portal)                                                                              |
| 4 Back > Hent Cancel                                                                                                    | For newer v3 locks you can usually leave the default<br>time to 60 minutes. The v3 locks support a low<br>powered message (Polling interval configured on the<br>previous tab) to check if there are new messages from<br>Access Portal. |
| Aperio Programming Application - Lock<br>Advanced Device Settings                                                                                                    | For v2 locks, remote open functionality will be delayed by up to the interval configured here.                                                                                                    |
|                                                                                                    | If more than one lock is connected to the communications hub, you need to make this change from the hub configuration wizard instead.                                                                                                    |
| Configure Lock/Sensor (\$60537)     X      Device Update     The configuration is each to be transmitted. You might need to show a card to the lock or engage the sensor. Click     Tref for you onfiguration will be transmitted.     Times and date     Current Typesers to me                                                                                                    | From here, you get a summary of the changes that<br>were made so that you can review the changes before<br>sending the configuration to the lock.                                                                                        |
| Aperio Programming Application - Lock Device<br>Update                                                                                                    |                                                                                                    |

#### Step 6: Configure the communications hub

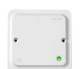

To configure a communication hub, right click the communication hub / lock from the J main configuration window - > select communication hub -> select configure. This will launch a configuration wizard that will take you through the steps required to configure the communication hub.

#### Current configuration settings are not always displayed

For example, when configuring the status report interval, the current value is not read from the device, instead the default value is displayed.

| Configure Communication Hole (M1721)  Security Mode Setting Set the security mode will not be used for radio communication. Should be switched to Customer mode to ensure secure radio communication.  Security Mede Security mode will not be changed  Drange | This section should only be configured after the communication hub has been installed into Access Portal.                                                                                                    |
|----------------------------------------------------------------------------------------------------|----------------------------------------------------------------------------------------------------|
| Aperio Programming Application -<br>Communication hub security mode settings.                                                                                                    | A IMPORTANT NOTE ON SECURITY<br>Once the communication hub has been installed into<br>Access Portal, the communication hub and locks need<br>to be changed to customer mode to secure<br>communications. This is only done once installed into<br>Access Portal because Access Portal specifies the<br>certificate used to secure communications.                                          |
| Configure Communication Hub (617/21)                                                                                                    | <ul> <li>EAC Addressing Mode - Do not change<br/>anything.</li> <li>Lock Access Decision Timeout - This is the time<br/>that Access Portal has to respond with an<br/>Access decision. On most networks, the default<br/>of 2 will work.</li> <li>Remote Unlock - Change Time To Live to 1<br/>minute.</li> <li>Enable EAC Address via DIP Switch - Do not<br/>change anything.</li> </ul> |

| Configure Communication Hub (M1721)<br>Wetwork and ACU Settings<br>Configure PHNa Stations and ACU Settings<br>Wetwork and ACU Settings<br>Wetwork Mask 252,552.55<br>Wetwork Mask 252,552.55<br>Wetwork Mask 25 | <ul> <li>Network Settings - From here you can change the subnet mask and gateway of the communication hub.         <ul> <li>To change the IP address, from the main configuration window, right click the hub / lock, click communication hub, click change IP Address.</li> </ul> </li> <li>ACU Settings         <ul> <li>ACU Address should be the IP Address of the computer that Access Portal is running on.</li> <li>ACU Port is the port that Access Portal listens on for communication hubs to connect on.</li> <li>TLS Encryption should always be enabled as Access Portal will not communicate to a lock unless over a secure TLS connection.</li> </ul> </li> </ul> |
|----------------------------------------------------------------------------------------------------|----------------------------------------------------------------------------------------------------|
| Cardgue Communication Hub (M1/21)                                                                                                    | This section is used to configure Radio Channels used<br>by the communication hub. There is nothing specific<br>that needs to be done here for use with Access Portal.                                                                                                    |
| Configure Communication Hub (4/1721) Advanced Device. Settings These settings are not read from the Device, only default values will be presented. Status Report Interval Report Interval Report Interval Report Company.                                                                                                    | Used to set the status report interval. (Or how often<br>the lock reports its status to the communications hub<br>and checks for new messages from Access Portal)                                                                                                    |
| Aperio Programming Application -                                                                                                    | For newer v3 locks you can usually leave the default<br>time to 60 minutes. The v3 locks support a low<br>powered message (Polling interval configured on the<br>previous tab) to check if there are new messages from<br>Access Portal.                                                                                                    |
| Communication hub Advanced Device Settings                                                                                                    | For v2 locks, remote open functionality will be delayed<br>by up to the interval configured here.                                                                                                    |
|                                                                                                    | If more than one lock is connected to the communications hub, you need to make this change from the hub configuration wizard instead.                                                                                                    |

| Configure Communication Hub (M7121)     X      Device Update     The configure Communication Hub (M7121)     The configuration     The configuration is to be basenified. You might need to show a card to the lock or engage the sensor. Click     Your's basenified to configuration     The following configuration will be transmitted: | From here, you get a summary of the changes that<br>were made so that you can review the changes before<br>sending the configuration to the communication hub. |
|----------------------------------------------------------------------------------------------------|----------------------------------------------------------------------------------------------------|
| Aperio Programming Application -<br>Communication hub Device Update                                                                                                    |                                                                                                    |

## 4. Access Portal Configuration

Access Portal configuration consists of :

- 1. Configuring Aperio Communications.
- 2. Installing Aperio Locks into Access Portal.
- 3. Configuring doors
- 4. Configuring Access Portal features for use with Aperio Locks

Prerequisites for configuring Aperio locks in Access Portal

- 1. Communication Hubs and Locks need to be physically installed and configured.
- 2. You need a certificate to use for encrypting communications between Access Portal and communication hubs.

#### **Step 1: Configure Aperio Communications**

For Access Portal (AP) to support Aperio Locks, AP needs to be able to talk to the communication hubs that Aperio Locks are paired with. These communication settings can be found under AADP (Assa Abloy Device Protocol) Settings on the Miscellaneous Settings tab of the AP server.

| 🧏 Portal Server                                                                                                    | ×                   |
|----------------------------------------------------------------------------------------------------|---------------------|
| Console Network Discovery Biometric Configuration Biometric Install Miscellaneous Settings                                                                 | <b>\$</b>           |
| Language Select a language to translate the system. Export to properties files which can be translated and imported back into the system. Language English | Actions             |
| AADP Settings                                                                                                    | Import              |
| Enabled Enable Assa Abloy Device Support                                                                                                    | Import Unlock File  |
| AADP Certificate Path Browse                                                                                                    | Export Unlcock File |
| AADP Certificate Password AADP Listening Port 9999 Save Settings                                                                                           |                     |
| Open Client Connection : http://DUR1WKSB014:82                                                                                                    | Database            |

Access Portal Server Application - Miscellaneous Settings.

#### **AADP Setting Fields**

- Enabled The enabled check box needs to be checked before any of the other fields will enable.
- Use the browse button to locate the certificate used to encrypt communications between the Aperio Communications Hub and AP. (The certificate is allowed to be self signed. Once the communication hub is switched to customer mode, it will only communicate using this certificate)
- The certificate password is the password used while generating the certificate.
- The listening port is the port number that AP listens on for connections from communication hubs. The default value is 9999. This value should match the ACU Port configured on the communication hub.

Fill in the required fields and then save. Already configured communication hubs will report themselves and the locks connected to them automatically and will show in the install view ready to be installed into Access Portal.

#### Step 2: Installing Aperio Locks into Access Portal

Aperio hubs that have been configured will show up in the install view of Access Portal. (Login to Access Portal -> Select Site Menu -> Select Install Sub Menu)

To install a communication hub:

- 1. Select the hub from the selection list.
- 2. Click the install button.

A hub can be installed multiple times for the case where additional locks have been paired since the initial install.

| I MENU                                                                                                    |                                                                                                    | Ø                                                                                           | DEFAULT SITE                 | SYSDBA 🔻                                                                     |
|----------------------------------------------------------------------------------------------------|----------------------------------------------------------------------------------------------------|---------------------------------------------------------------------------------------------|------------------------------|------------------------------------------------------------------------------|
| Showing 3 new Network device                                                                                              | es.                                                                                                    |                                                                                             |                              |                                                                              |
| Silowing a new Network device Controllers     Search     Displaying 1 to 1 of 1 * Communication Hub VC047121 192.158.0.10 | Menu Instal<br>Sta<br>Install new hardware, replace a faulty hardware device of<br>Install<br>New Devices 3<br>Installed Devices 0<br>Incompatible Devices 0 | r perform basic diagnostics                                                                 |                              | Gateway<br>Site Default Site<br>IDNo 00177A01020471210000<br>IP 192.168.0.10 |
|                                                                                                    | 3 New Devices Device 00177A010206D8320000000 00177A0102070C490000000 00177A010206D82F00000000 00177A010206D82F00000000                                       | Croup Id<br>00177A010206D83200000000<br>00177A0102070C490000000<br>00177A010206D82F00000000 | Type<br>Lock<br>Lock<br>Lock | Status                                                                       |
|                                                                                                    | 0 Installed Devices Device Type                                                                                                    | Fixed<br>Address Channel Vers                                                               | ion LA Enab                  | oled Status                                                                  |
| Page 1 of 1                                                                                                    |                                                                                                    | No devices have been installed yel                                                          | 1                            |                                                                              |

Access Portal Web Client - Site -> Install

Tips on using the Install View.

- Installed Aperio Communication hubs are displayed in a searchable list. Search for a hub using its IP Address or Fixed Address. (The fixed address is the hubs 6 character group ID prefixed with VC, e.g. VC047121. VC because the communications hub acts as a virtual controller in Access Portal.
- Communication Hubs that have already been installed will display at the bottom of the list.
- Communication hubs that have not yet been installed will appear at the top of the list and have an \* next to the name.
- Once a hub has been selected, the locks paired with the hub will be shown.
- For site maintenance where you need to uninstall communication hubs, replace a faulty locks etc. you would need to make use of the installation view as well.

#### Step 3: Licensing Aperio Locks for use in Access Portal

Aperio locks need to be licensed before they will work with Access Portal. If you already have a license file for you locks, click the "Import Unlock File" button from AADP (Assa Abloy Device Protocol) Settings on the Miscellaneous Settings tab of the AP server.

If you need a license file, click the "Export Unlock File" button. This file contains serial number that your supplier will need to generate the license file.

| 👱 Portal Server                                            |                                                                                                    | ×                   |
|------------------------------------------------------------|----------------------------------------------------------------------------------------------------|---------------------|
| Console Network Di                                         | scovery Biometric Configuration Biometric Install Miscellaneous Settings                               | 4                   |
| Language<br>Select a language to trans<br>Language English | late the system. Export to properties files which can be translated and imported back into the system. | Actions             |
| 33                                                         |                                                                                                    | Export              |
|                                                            |                                                                                                    | Import              |
| AADP Settings                                              |                                                                                                    |                     |
| Enabled                                                    | Enable Assa Abloy Device Support                                                                       | Import Unlock File  |
| AADP Certificate Path                                      | C:\Users\warrenb\Desktop\Aperio\ACU.P12 Browse                                                         | Export Unlcock File |
| AADP Certificate Password                                  | ******                                                                                                 |                     |
| AADP Listening Port                                        | 9999                                                                                                   |                     |
|                                                            | Save Settings                                                                                          |                     |
|                                                            |                                                                                                    |                     |
|                                                            |                                                                                                    |                     |
|                                                            |                                                                                                    |                     |
|                                                            |                                                                                                    |                     |
|                                                            |                                                                                                    |                     |
|                                                            |                                                                                                    |                     |
|                                                            |                                                                                                    |                     |
|                                                            |                                                                                                    |                     |
|                                                            |                                                                                                    |                     |
| Open Client Connection : http://DU                         | R1WKSB014:82                                                                                           | 🛑 Databas           |

#### Step 4: Configuring doors

After an Aperio Communication hub has been installed, the locks paired at the time of installation will be available to be assigned as readers for a door. Doors are the basic unit to which access can be granted in Access Portal. (*The door configuration view can be found from the main menu by selecting the site menu -> selecting the door sub menu*)

#### Site map

It is a good idea to have a site map handy so that you can check that the required devices have been detected. You can use the site map to check what a door should be named and that the correct entry and exit reader are being configured for a door.

#### **Door Fields**

- Door Name The name of the door will show when creating areas to give tagholders access to, Live! Transaction viewer and reports.
- The description is used to keep some useful information about the door. When was it last serviced etc.
- Select a zone that the door will belong to. Reader selection will not enable until you have done so.
- Entry reader is the Aperio Lock that is considered the unsecure side of the door or the outside reader.
- Exit reader is the Aperio Lock that is considered the secure side of the door or the inside reader.
- Building A door can be said to be part of a building. This is useful for reporting.
- Floor A door can be said to be part of a floor. This is useful for reporting.
- Interleading Zone indicates that this door leads between two zones. The zone that the door is in and the zone that is selected.

#### Tips on using the Door View.

- If no doors have been created, the view defaults to the new door state.
- If a door already exists, you need to click the new button at the top of the view.
- Selections such as zone, Aperio Lock, etc. are made from an indexed searchable selection list. You can search for locks using their Group ID that you should find on your site map.

| 📅 MENU                                                                     |                                                |                                                                                                    | 🗔 DEFAULT SITE | SYSDBA 🔹 |
|----------------------------------------------------------------------------|------------------------------------------------|----------------------------------------------------------------------------------------------------|----------------|----------|
| MENU This new record is unsaved System Doors Search Displaying 0 to 0 of 0 | Menu Doors<br>Site<br>Configure physical acces | s control points in the system Door Name Description REMAINING CHARACTERS: 512 Zone Entry Reader Exit Reader Exit Reader | default site   | SYSDBA V |
|                                                                            |                                                | Evir Neader<br>Building<br>Floor<br>Interleading to<br>Zone                                                              |                |          |
| Page 0 of 0                                                                |                                                |                                                                                                    |                |          |

Access Portal Web Client - Site -> Doors

To create a door

- 1. Click the NEW button if the view is not already in the new state.
- 2. Enter a door name.
- 3. Enter a description (Optional)
- 4. Select a zone. (By default, there will be a zone per communications hub that has been installed. The zone that is selected will filter the reader selection options)
- 5. Select an entry and / or exit reader for the door. (This is where you select the Aperio Locks that you have installed.)
- 6. Select a building (Optional, no default building exists)
- 7. Select a floor (Optional, no default floors exist)
- 8. Select a zone that a door interleads to. (Optional)

# Troubleshooting & FAQ's

#### Does Access Portal support Aperio in offline mode?

• Not at the moment. Access Portal needs to be online for advanced access control functions such as APB, Door Modes, etc.

# My Aperio Hub connects to my Access Portal system every minute. Why doesn't it stay connected?

• It's possible that the access portal software and the aperio hub are using different certificates. Take the aperio hub out of customer mode and wait for it to connect to the access portal system. If the hub stays connected, switch it back the customer mode.

### Appendix A - Access Portal Features

Appendix A defines how Access Portal feature are supported with Aperio Locks

- > Access
  - Live! Transactions
  - Linking Management
  - Linking History
  - Tagholders (Including provided variations & custom variation)
  - Batch Operations
  - Access Groups
  - Operator Login
  - Operator Profile
  - Filter Profile
  - Holidays
  - Companies
  - Departments
  - Areas
  - Access Time Pattern
  - Move
  - Bulk Access Group Assignment
- > Scheduled Tours
  - Active Tours
  - Tagholders
  - Routes
- ➤ Threat Level
  - Live!
  - Behaviour Partial Behaviour is changed, e.g. Tag Mode, Tag with PIN, but there is no support for driving relays.
  - Threat Level History
  - Notifications
- ≻ Site
  - Install
  - Zones Partial No Common Zones, Interleading Zones, Zone Counting, etc.
  - Doors
  - Readers Partial Reader terminals are virtual.
  - Controller Partial Controllers are virtual.
  - Building
  - Lift / Elevators
  - Reader Profile Partial there is only support for behaviour.
  - Controller Profile N/A
  - Device Time Pattern
  - Time Triggered Action N/A
  - Messages N/A
  - Common Zone N/A TBD
  - Reason Codes
- > System

- Sites
  - Site Codes N/A
- Network Settings N/A
- Network Status N/A TBD
- Person / Asset Profile
- Services N/A
- User Fields
- Truncation Rules Partial. Behaviour is untested for iClass tags.
- Custom Menus
- Notification Account Settings
- Directory Configuration
- Custom Report Management
- > Reports
  - Person / Asset Report
  - Transaction Report
  - Zone Occupancy Report Partial No Common Zones, Interleading Zones, Zone Counting, etc.
  - Time Base Reports Partial No Common Zones, Interleading Zones, Zone Counting, etc.
  - Absenteeism
  - Visitor
  - Door Access Report
  - Audit Report
  - Holiday Report
  - Access Group Report
  - Custom Reports
- > About
- > Downloads
  - Linphone Installer
  - Card Printing
  - MDE Installer Partial Access Portal uses a UID for authentication, some HID tags such as iClass used with Aperio locks authenticate using an Access ID. The MDE does not read an Access ID so enrollment needs to be done using an Omni Key
  - Omnikey Partial Can enroll tags.
  - BMTA Installer N/A
  - Morpho Installer N/A
  - Suprema Installer N/A

# Appendix B - Door Mode Support

Appendix B defines how Access Portal Door Mode Patterns are supported with Aperio Locks.

| Door Mode Patterns                      | Supported? | Additional Information                  |
|-----------------------------------------|------------|-----------------------------------------|
| Armed                                   | Supported  | Treated as Tag Mode                     |
| Emergency                               | Supported  | Treated as Unlocked Mode                |
| Finger                                  | N/A        | Denied Biometric Event                  |
| Finger with PIN                         | N/A        | Denied Biometric Event                  |
| Finger with PIN and Reason Code         | N/A        | Denied Biometric Event                  |
| Finger with Reason Code                 | N/A        | Denied Biometric Event                  |
| Lockdown                                | Supported  |                                         |
| Locked                                  | Supported  |                                         |
| Personal Access Code                    | Supported  |                                         |
| Personal Access Code and Finger         | N/A        | Denied Biometric Event                  |
| Personal Access Code or Finger          | Supported  | Treated as Personal Access Code         |
| Tag                                     | Supported  |                                         |
| Tag and Finger                          | N/A        | Denied Biometric Event                  |
| Tag and Finger with PIN                 | N/A        | Denied Biometric Event                  |
| Tag and Finger with PIN and Reason Code | N/A        | Denied Biometric Event                  |
| Tag and Finger with Reason Code         | N/A        | Denied Biometric Event                  |
| Tag and Finger, or PAC and Finger       | N/A        | Denied Biometric Event                  |
| Tag or Finger                           | Supported  | Treated as Tag Mode                     |
| Tag or Finger with PIN                  | Supported  | Treated as Tag with Pin                 |
| Tag or Finger with PIN and Reason Code  | Supported  | Treated as Tag with PIN and Reason Code |
| Tag or Finger with Reason Code          | Supported  | Treated as Tag with Reason Code         |
| Tag with PIN                            | Supported  |                                         |
| Tag with PIN and Reason Code            | Supported  |                                         |
| Tag with Reason Code                    | Supported  |                                         |
| Unlocked                                | Supported  |                                         |

# Appendix C - Firmware Upgrade

### Firmware Upgrade IP Communications Hub

The transfer of the firmware file is not done using the ASSA ABLOY Device Protocol. Instead Trivial File Transfer Protocol (TFTP<sup>1</sup>) is used. This means that the hub has a built-in TFTP server, and that any TFTP client can be used to download the firmware file to the hub. There is no specific command to order a FW upgrade. Instead the downloading of a valid FW file will trigger the FW upgrade procedure in the hub, using that file.

Windows has a built in TFTP client that is disabled by default. It can be enabled from the Windows features list.

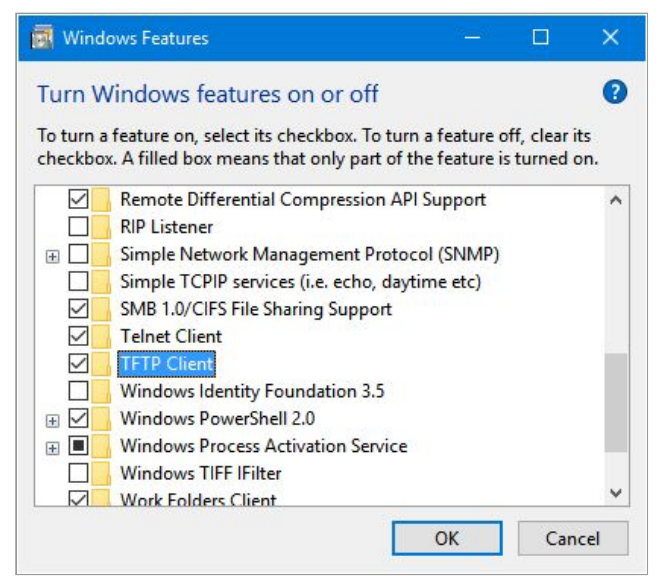

Use a stand alone TFTP client or enable the built in TFTP client from windows.

#### Security

In order to prevent malicious firmware to be installed in the hub, the following protection is provided.

#### Authorized file download

The hub will only allow TFTP communication for a limited time after an authorized restart of the hub has been requested. An authorized restart can be made either

on a secure ASSA ABLOY Device Protocol connection, or

on a secure connection with the Aperio Programming Application.

In both cases the communication for the restart command is protected by a customer specific key.

<sup>&</sup>lt;sup>1</sup> "Trivial File Transfer Protocol - Wikipedia." <u>https://en.wikipedia.org/wiki/Trivial\_File\_Transfer\_Protocol</u>. Accessed 13 Jan. 2017.

| ile Installation                | Help                                  | (additional add)                   |                                                |                                                            |                  | 2000 - 2000 - 2000 - 2000 - 2000 - 2000 - 2000 - 2000 - 2000 - 2000 - 2000 - 2000 - 2000 - 2000 - 2000 - 2000 -<br>2000 - 2000 - 2000 - 2000 - 2000 - 2000 - 2000 - 2000 - 2000 - 2000 - 2000 - 2000 - 2000 - 2000 - 2000 - 2000 - |
|---------------------------------|---------------------------------------|------------------------------------|------------------------------------------------|------------------------------------------------------------|------------------|----------------------------------------------------------------------------------------------------|
| ONLINE<br>Quick scan            | Scan Refresh                          | OFFLINE<br>Connect Disconne        | USB CABLE                                      |                                                            |                  | appa                                                                                                    |
| Lock/sensor<br>07AD55<br>079CC7 | Communication Hub<br>049359<br>049359 | EAC Address<br>[Unknown]<br>[Unkno | UHF Link                                       | EAC is offine                                              | 19359] isn't con | inected to an EAC                                                                                                    |
| 060455 049359 [U                |                                       | [Unkno                             | Communication Hub [049359]<br>Upgrade Firmware | > Configure<br>Pair with lock or sensor                    |                  | t in customer mode                                                                                                    |
|                                 |                                       |                                    |                                                | Retrieve System Inform<br>Retrieve Event Log               | ation            | ng Application                                                                                                    |
|                                 |                                       |                                    |                                                | Change Radio Channel<br>Change IP Address                  | s                |                                                                                                    |
|                                 |                                       |                                    |                                                | Change Physical Locati<br>Switch to Customer Mo            | on Name<br>ode   | 'A:01:02:04:93:59                                                                                                    |
|                                 |                                       |                                    |                                                | Restart<br>Firmware Version<br>Bootloader Version          | 1.5.23           | Itiple Lock [Aperio protocol]<br>368<br>368                                                                                                    |
|                                 |                                       |                                    |                                                | Radio Protocol Version<br>Radio channels<br>Active Channel | 25<br>11, 16     | 6, 25                                                                                                    |
|                                 |                                       |                                    |                                                | Security mode<br>IP address                                | Manu<br>192.1    | ufacturer Mode<br>.0.254                                                                                                    |
|                                 |                                       |                                    |                                                | ACU Address<br>ACU Port                                    | 192.1.<br>9999   | .0.44                                                                                                    |
|                                 |                                       |                                    |                                                | ILS Encryption                                             | Enabl            | led lod                                                                                                    |

To perform an authorised restart of the hub for firmware upgrade, right click a lock -> select communication hub -> select restart.

#### Firmware file encryption

The firmware files delivered by ASSA ABLOY are encrypted in order to protect the firmware code.

#### Firmware file authentication

The firmware files contain a digital signature that is used to authenticate that the firmware was issued by ASSA ABLOY. If a file is downloaded that cannot be authenticated, it will be discarded by the hub.

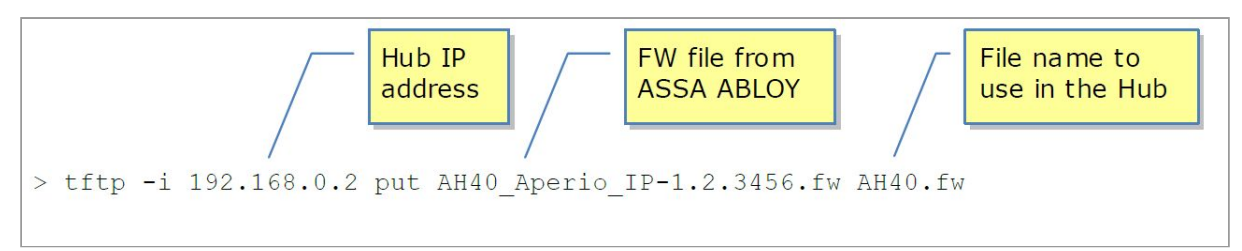

Syntax for using windows TFTP client to transfer firmware file.

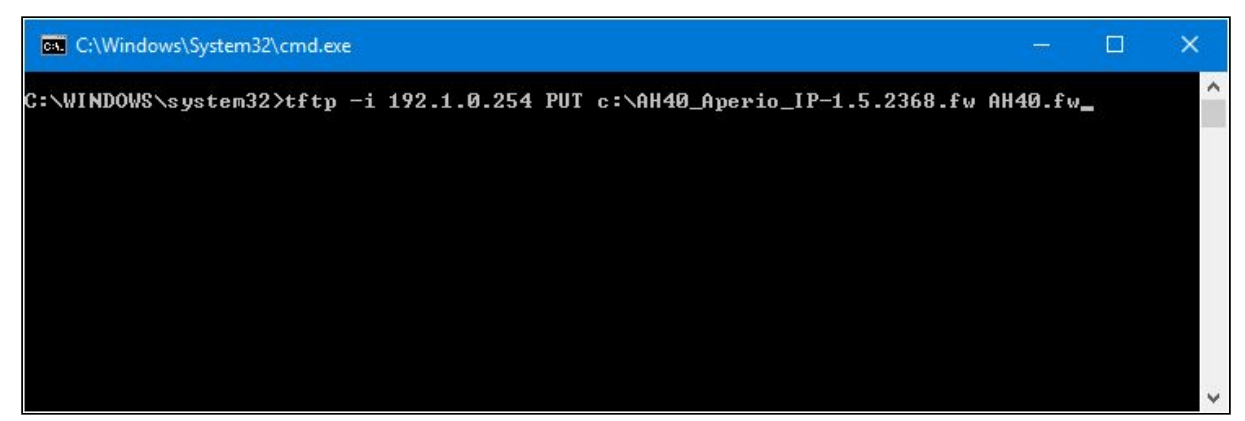

Example of how to use windows TFTP client to transfer firmware file.

Once the file has been transferred, the file will be validated. If the file is valid, the upgrade procedure will start automatically. The firmware upgrade including the file transfer will take approximately 2 minutes, then the hub will restart running the new firmware

#### Firmware Upgrade Lock

Upgrading a lock is simpler than upgrading a lock and can be done entirely using the Aperio Programming Application and a person with a tag.

Select the lock to upgrade, select the file to use and enter the file password and follow the prompts. One of the prompts will be to present a tag to the lock being upgraded to confirm that the correct lock was selected.

| -e Apeno Pro               | ogramming Application            | - [Identisoft123]                   |           |             |                                                                                      |                                                                            | ×     |
|----------------------------|----------------------------------|-------------------------------------|-----------|-------------|--------------------------------------------------------------------------------------|----------------------------------------------------------------------------|-------|
| File Installation          | Help                             | S                                   |           |             |                                                                                      |                                                                            |       |
| ONLINE<br>Quick scan       | Scan Refresh                     | OFFLINE<br>Connect Disconn          | USB CABLE |             |                                                                                      | ap.                                                                        | iner  |
| Lock/sensor                | Communication Hub                | EAC Address                         | UHF Link  |             |                                                                                      |                                                                            | ,     |
| 07AD55<br>079CC7<br>060455 | Lock/sensor [07<br>Communication | AD55] > wn]<br>h Hub [049359] > wn] |           |             | AC is offline<br>ommunication Hub [04                                                | 9359] isn't connected to an EAC                                            |       |
|                            | Upgrade Firmwa                   | are                                 |           |             | he communication                                                                     | on hub is not in customer mode<br>is not in customer mode, the radio commu | unica |
|                            |                                  |                                     |           |             | pgrade Aperio®<br>perio® radio protoco<br>ock/sensor radio prot<br>cation Hub [0493] | Programming Application<br>I version 35<br>ocol version 36                 |       |
|                            |                                  |                                     |           | MAC Addre   |                                                                                      | 00.47.7 0.04.02.04.02.50                                                   |       |
|                            |                                  |                                     |           | Firmware E  | lavor                                                                                | IP. Multiple Lock [Aperio pro                                              | otoc  |
|                            |                                  |                                     |           | Firmware V  | ersion                                                                               | 1.5.2368                                                                   | ,     |
|                            |                                  |                                     |           | Bootloader  | Version                                                                              | 1.5.2368                                                                   |       |
|                            |                                  |                                     |           | Radio Proto | ocol Version                                                                         | 25                                                                         |       |
|                            |                                  |                                     |           | Radio chan  | nels                                                                                 | 11, 16, 25                                                                 |       |
|                            |                                  |                                     |           | Active Char | nnel                                                                                 | 25 (2.475 GHz)                                                             |       |
|                            |                                  |                                     |           | Security mo | de                                                                                   | Manufacturer Mode                                                          |       |
|                            |                                  |                                     |           | IP address  |                                                                                      | 192.1.0.254                                                                |       |
|                            |                                  |                                     |           | ACU Addres  | ss                                                                                   | 192.1.0.44                                                                 |       |
|                            |                                  |                                     |           | ACU Port    |                                                                                      | 9999                                                                       |       |
|                            |                                  |                                     |           | TLS Encrypt | tion                                                                                 | Enabled                                                                    |       |
|                            |                                  |                                     |           |             |                                                                                      |                                                                            |       |

Firmware Upgrade a Lock. Right click a lock - select Upgrade Firmware. Follow the prompts.